Общество с ограниченной ответственностью «Главное право»

# ОПИСАНИЕ ФУНКЦИОНАЛЬНЫХ ХАРАКТЕРИСТИК ПРОГРАММНОГО ОБЕСПЕЧЕНИЯ

«Сервис самостоятельного банкротства граждан» (BIGLAW)

### АННОТАЦИЯ

Данный документ является руководством оператора программного комплекса «Сервис самостоятельного банкротства граждан» (далее – сервис «BIGLAW»).

Сервис «BIGLAW» предназначен для помощи клиентам в подаче документов на банкротство. Сервис предоставляет возможность пользователям заполнить анкету с личной информацией, данными о долгах и имуществе, после чего автоматически генерирует документы для подачи в суд на основе указанной информации. Сервис направлен на упрощение процесса подготовки документов, сокращение времени и усилий, затрачиваемых на оформление документов, и минимизацию ошибок.

Категории потенциальных потребителей: физические лица, которые планируют подачу на банкротство; предприятия, нацеленные на использование HR-инструментов для удержания сотрудников; юридические компании, оказывающие услуги по подготовке документов для банкротства; органы власти, желающие снизить нагрузку на МФЦ и Арбитражные суды в рамках проведения процедуры банкротства физических лиц.

Данный документ описывает операционное руководство к программному комплексу BIGLAW, в том числе: назначение программы, условия выполнения программы, ход работы программы.

### СОДЕРЖАНИЕ

- 1. Назначение программы
- 2. Описание функциональных характеристик
- 3. Условия выполнения программы
- 4. Выполнение программы

## 1 Назначение программы

Сервис «BIGLAW» предназначен для помощи клиентам в подаче документов на банкротство. Сервис предоставляет возможность пользователям заполнить анкету с личной информацией, данными о долгах и имуществе, после чего автоматически генерирует документы для подачи в суд на основе указанной информации. Сервис направлен на упрощение процесса подготовки документов, сокращение времени и усилий, затрачиваемых на оформление документов, и минимизацию ошибок.

Категории потенциальных потребителей: физические лица, которые планируют подачу на банкротство; предприятия, нацеленные на использование HR-инструментов для удержания сотрудников; юридические компании, оказывающие услуги по подготовке документов для банкротства; органы власти, желающие снизить нагрузку на МФЦ и Арбитражные суды в рамках проведения процедуры банкротства физических лиц.

#### Возможности программы:

- накопление и структурирование информации;
- генерация документов;
- возможность просмотра и скачивания генерируемых документов;
- отслеживание статуса рассмотрения дела (в разработке).

Сведения о функциональных ограничениях на применение:

1. Серверная часть программы - для корректной работы требуется ОС Ubuntu

2. Клиентская часть программы - для корректной работы требуется браузер Chrome, Edge, Opera, FireFox, Safari.

# 2 Описание функциональных характеристик

Сервис самостоятельного банкротства граждан способен выполнять следующие функции:

- запрос, получение и структурирование информации от пользователя – пользователя сервиса;

- работа с анкетными данными с возможностью корректировки и загрузки документов в формате pdf;

- анализ данных и определение подходящей для пользователя сервиса процедуры банкротства, предупреждение пользователя сервиса в форме всплывающих сообщений о необходимых дополнительных действиях (например, оповещение залоговых кредиторов) в сервисе или на сторонних ресурсах (например, дистанционное закрытие ИП) для прохождения процедуры банкротства;

- автоматизация генерации документов на основе представленной информации;

- автоматизация рассылки кредиторам (заинтересованным лицам) гражданина уведомлений о начале процедуры банкротства;

- автоматизация отправки пакета документов в систему электронного правосудия;

- возможность скачивания сгенерированных системой документов для физической отправки (передачи) в многофункциональный центр;

- подключение внешних сервисов, расширяющих функционал системы и специализирующих функционал системы для конкретных потребителей.

## 3 Условия выполнения программы

#### Используемые технические средства

- 1. Кластерная вычислительная установка, удовлетворяющая следующим техническим требованиям. Минимальные требования для аппаратного обеспечения серверной части в конфигурации: CPU 2.0Ghz, HDD 100Gb, Mem 8Gb Network 50Mbit/s
- 2. Персональный компьютер (клиентская станция). Минимальные требования для аппаратного обеспечения клиентской части (персональные вычислительные устройства): CPU 1.0Ghz, HDD 50Gb, Mem 4Gb, Network 50 Mbit/s

#### Связи с другими программами

Программа использует базовые сервисы, предоставляемые операционной системой.

### 4 Выполнение программы

#### Вызов и загрузка, ход работы

Вызов и загрузка программы осуществляется запуском браузера и вводом в адресную строку адреса стартовой страница онлайн-сервиса (лендинга) - https://biglaw.ru.

На стартовой странице необходимо нажать на одну из кнопок call-to-action:

|                                                                                                    | Готовы ли вы навсегда распрощаться с долгами п                                                                                   | о кредитам и займам? 🤇   | Узнать больше              |       |
|----------------------------------------------------------------------------------------------------|----------------------------------------------------------------------------------------------------|--------------------------|----------------------------|-------|
| Вісьам О Серви О Серви                                                                                          | се Как списать долги                                                                                                    | О банкротстве            | Контакты                   | Войти |
| Самостоятельное<br>Процедура банкр<br>Народный юридический се<br>Теперь вам не нужно обра<br>Зарегистрироваться | е списание долгов.<br>отства без юристов<br>рвис для самостоятельного банкротства гражд<br>цаться к юристам, чтобы списать долги | цан<br>Мгновер<br>долгов | ная оценка<br>для списания |       |

Рисунок 1 – Стартовая страница сервиса с кнопками запуска

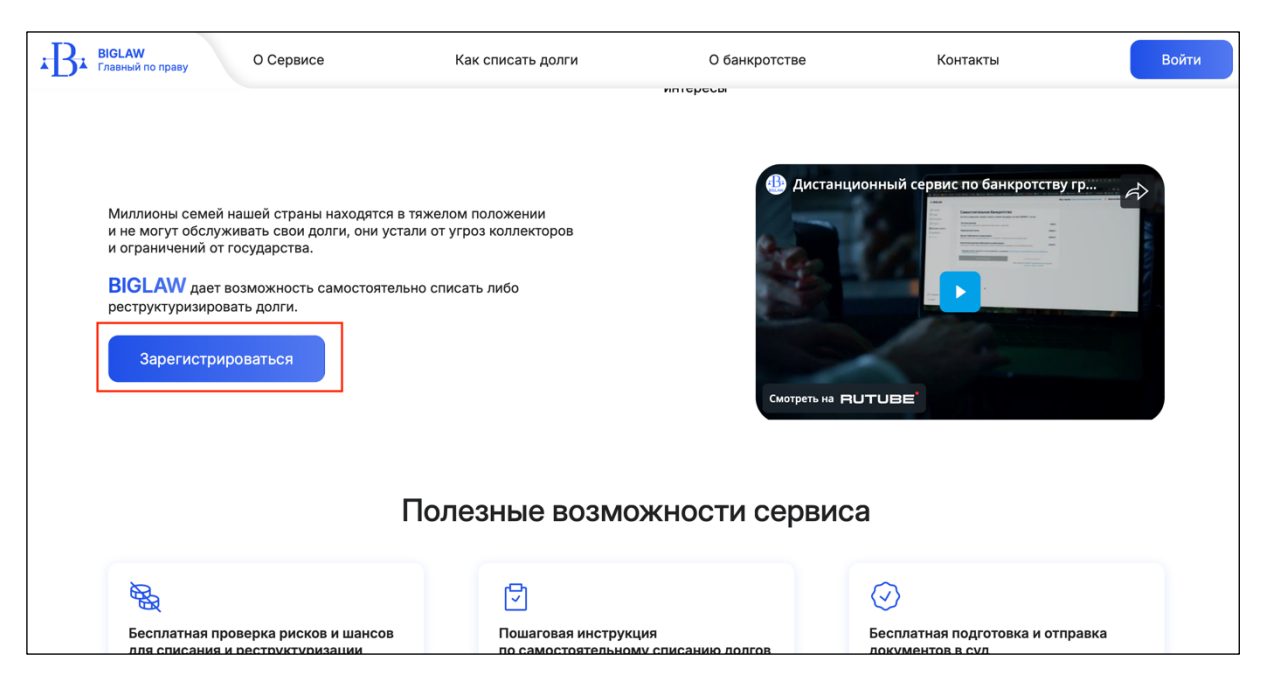

Рисунок 2 – Стартовая страница сервиса с кнопками запуска

| BIGLAW<br>Главный по праву                                                                                           | О Сервисе                                                                                                    | Как списать долги                                                                                                    | О банкротстве                                     | Контакты                                                                                                    | Войти      |
|----------------------------------------------------------------------------------------------------|----------------------------------------------------------------------------------------------------|----------------------------------------------------------------------------------------------------|---------------------------------------------------|----------------------------------------------------------------------------------------------------|------------|
| Докум<br>- Сервис кото<br>- Бесплатный<br>Вы платите т<br>- Доступ и по,<br>- Разработан<br>- Списание и<br>Зарегист | енты на банк<br>орый дает доступ миллиону<br>доступ для самостоятельн<br>только обязательные расхо,<br>ддержка 24/7<br>и создан опытными юриста<br>реструктуризация долгов в | ротство бесплатн<br>российских семей к возможностям сп<br>ого банкротства, без скрытых платеже<br>ды по процедуре. Больше никаких дор<br>ми по банкротству<br>несколько кликов под полным контро | О<br>писания долгов<br>ий.<br>югих юристов<br>лем | Вісськи<br>Мой сервис для списания доягов<br>Вибрать тариф<br>Заполнить анкету<br>Сформировать документы<br>Отправить в суд<br>Э Ваши долги списаны |            |
| Макс                                                                                                    | им Лебедев                                                                                                    | Отзывы к                                                                                                    | лиентов                                           | Николай Михайлов                                                                                                    | Виктория Г |

Рисунок 3 – Стартовая страница сервиса с кнопками запуска

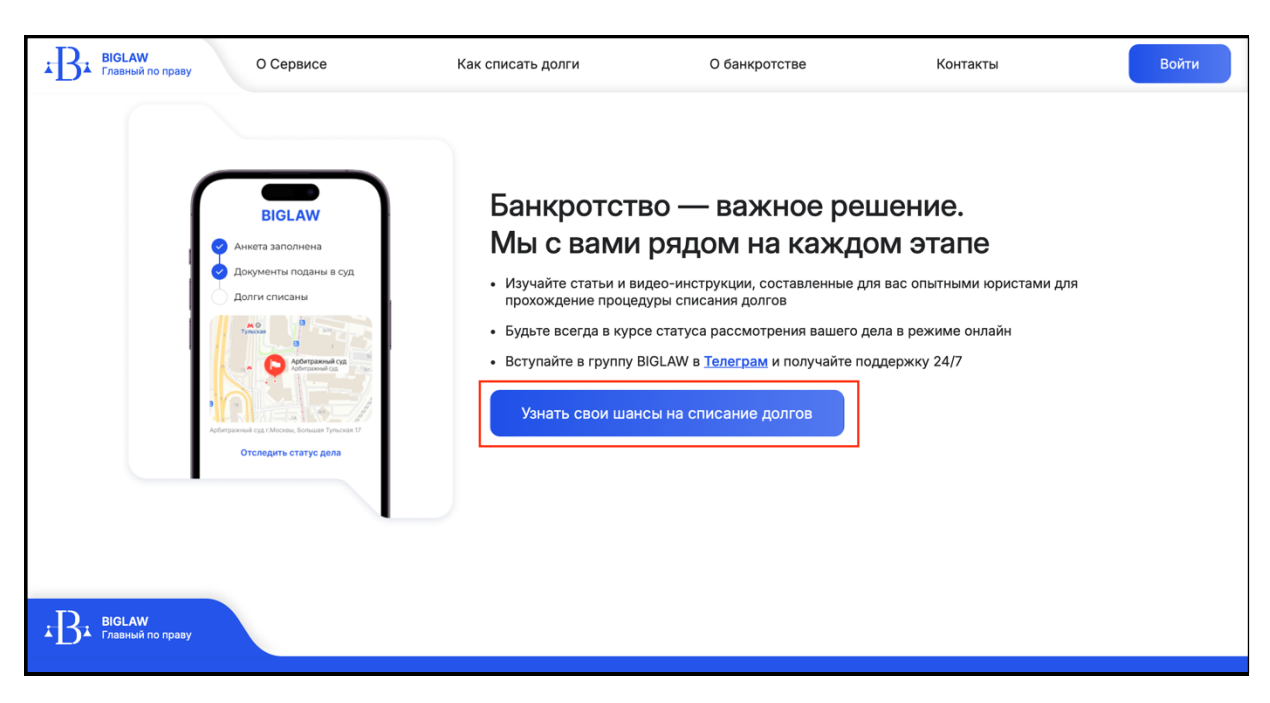

Рисунок 4 – Стартовая страница сервиса с кнопками запуска

После запуска сервиса открывается экран авторизации. Оператору (пользователю) необходимо ввести свои e-mail/номер телефона и пароль, полученные ранее. Если пользователь забыл пароль, его можно восстановить путем нажатия на ссылку "Забыли пароль?", после чего пользователю будет предложено пошагово восстановить пароль. Так же на экране авторизации есть возможность отправить заявку на регистрацию нового аккаунта пользователя ("Зарегистрироваться")

| -B- BIGI                                     | LAW            |
|----------------------------------------------|----------------|
| Вход в личнь                                 | ій кабинет     |
| mail или номер телефона                      |                |
| ivan.ivanov@gmail.com                        |                |
| Пароль                                       |                |
| Введите пароль                               |                |
| Запомнить меня                               | Забыли пароль? |
| Войт                                         | и              |
| Вы ещё не зарегистрированы? <u>Зарегистр</u> | ироваться      |
|                                              |                |

Рисунок 5 - Страница авторизации в сервисе

После верного ввода данных для авторизации пользователь перенаправляется на главную страницу личного кабинета.

| $\leftarrow$ $\rightarrow$ C 😨 lk.biglaw.ru/main                                                         |                                                                                                    | ◎ ■ ☆ D                                            |  |
|----------------------------------------------------------------------------------------------------|----------------------------------------------------------------------------------------------------|----------------------------------------------------|--|
| ⊧B⊧ <b>BIGLAW</b>                                                                                        |                                                                                                    | °                                                  |  |
| <ul> <li>Главная</li> <li>Тариф</li> <li>Инструкции</li> <li>Анкета</li> <li>Договор и оплаты</li> </ul> | <b>Добро пожаловать в личный кабинет BIGLA</b><br>Сервис, который сделает процедуру банкротства простой и доступно<br>Мы поможем вам избавиться от долгов и начать новую жизнь без фи<br>Забудьте о дорогих юристах и новых кредитах — всего 5 простых ша<br>самостоятельно списать свои долги! | ₩<br>й!<br>нансовых проблем.<br>гов, и вы сможете  |  |
| Документы О Статус                                                                                       | <sup>шаг 1</sup><br>Выбор тарифа                                                                                                    | Выбрать тариф                                      |  |
|                                                                                                    | Шаг 2<br>Анкета<br>4 основных блока вопросов "Общая информация", "Кредиторы", "Имущество",<br>"Сделки за последние 3 года"                                                                                                    | Заполнить анкету<br>Необходимо выполнить шаг 1     |  |
| і Поддержка [→ Выйти                                                                                     | Шаг 3<br>Договор и оплата<br>Ознакомление с условиями оказания услуг и оплата обязательных платежей в                                                                                                    | Подписать и оплатить<br>Необходимо выполнить шаг 2 |  |

Рисунок 6 – Главная страница

На главной странице располагается меню с разделами личного кабинета (слева), и пошаговый путь пользователя с кликабельными кнопками (по центру экрана).

Шаг 1. Выбор тарифа. Пользователь переходит на страницу выбора тарифа нажав на кнопку «Выбрать тариф» в шаге 1 или перейдя в раздел «Тариф» в меню слева.

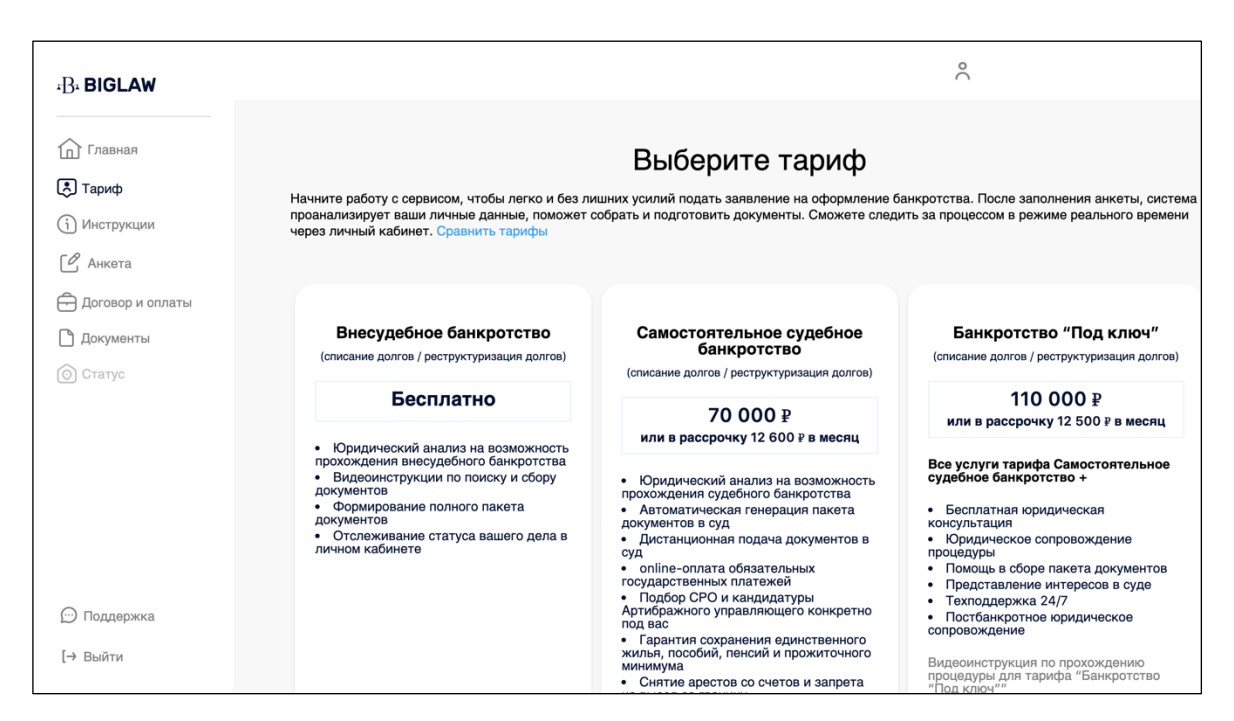

Рисунок 7 - Страница авторизации в сервисе

В зависимости от выбранного тарифа у пользователя отличается клиентский путь.

#### Тариф «Внесудебное банкротство».

После выбора тарифа активируется Шаг 2. Анкета.

|                                                                                | Ваш тариф: Внесудебное                                                                                                    | банкротство                                     |
|--------------------------------------------------------------------------------|----------------------------------------------------------------------------------------------------|-------------------------------------------------|
|                                                                                | Добро пожаловать в личный кабинет BIGLA                                                                                                    | W                                               |
| <ul> <li>Главная</li> <li>Тариф</li> <li>Инструкции</li> <li>Анкета</li> </ul> | Сервис, который сделает процедуру банкротства простой и доступной<br>Мы поможем вам избавиться от долгов и начать новую жизнь без фин<br>Забудьте о дорогих юристах и новых кредитах — всего 5 простых шаг<br>самостоятельно списать свои долги! | і!<br>іансовых проблем.<br>ов, и вы сможете     |
| <ul> <li>Договор и оплаты</li> <li>Документы</li> <li>Статус</li> </ul>        | <sup>Шаг 1</sup><br>Выбор тарифа                                                                                                    | $\odot$                                         |
|                                                                                | Шаг 2<br>Анкета<br><sup>4</sup> основных блока вопросов "Общая информация", "Кредиторы", "Имущество",<br>"Сделки за последние 3 года"                                                                                                    | Заполнить анкету                                |
| ⊡ Поддержка [→ Выйти                                                           | Шаг 3<br>Получить документы<br>Скачивание сгенерированных документов                                                                                                    | Скачать документы<br>Необходимо выполнить шаг 2 |

Рисунок 9 - Главная страница (шаг 1 выполнен, тариф «Внесудебное банкротство»)

Шаг 2. Заполнение анкеты.

На странице «Анкета» расположена кнопка «Заполнить анкету», нажав на которую на открывается форма опросника, состоящая из 26 шагов. В каждом шаге предусмотрены подсказки по заполнению, внизу страницы расположены кнопки «Назад» и «Далее» для навигации по форме.

Вопросы в анкете разделены на несколько типов:

- Поля для ручного ввода информации
- Чекбоксы
- Вопросы с выпадающим списком
- Вопросы с выборкой «Да/Нет»
- Календари

| Гланая<br>Тариф<br>Икотрукции<br>Аккта<br>Договор и оплаты<br>Документы<br>Статуса<br>Шаг 2: Данные о работе<br>Ишаг 2: Данные о работе<br>Укажите Ваш тудовой статус<br>Безработный<br>Стоите ли вы на учете в Центре Занятости Населения?<br>Да<br>) Да<br>) Нет<br>ПОДФЕРЖКА<br>Поддержка<br>Поддержка<br>Паличие статуса самозанятос | BIGLAW                                  | Ваш тариф: Внесудебное банкротство                                                      |
|----------------------------------------------------------------------------------------------------|-----------------------------------------|-----------------------------------------------------------------------------------------|
| Анкета оговор и оплаты окументы татус                                                                                                    | Главная<br>ариф<br>нструкции            | Заполнение анкеты<br>После заполнения анкеты, сгенерируются нужные документы для суда   |
| Стоите ли вы на учете в Центре Занятости Населения?<br>Да<br>МП/Самозанятость:<br>Наличие статуса Индивидуального предпринимателя<br>ИП/самозанятость:<br>Наличие статуса индивидуального предпринимателя<br>Инкогда не было                                                                                                    | Анкета<br>Договор и оплаты<br>Документы | Шаг 2: Данные о работе<br>Укажите Ваш трудовой статус<br>Безработный                    |
| Поддержка         ИП/Самозанятость:<br>Наличие статуса Индивидуального предпринимателя           Никогда не было            Наличие статуса самозанятого                                                                                                    | латус                                   | Стоите ли вы на учете в Центре Занятости Населения?<br>О Да<br>© Нет                    |
| Э Поддержка Наличие статуса самозанятого                                                                                                    |                                         | ИП/Самозанятость:<br>Наличие статуса Индивидуального предпринимателя<br>Никогда не было |
| Б Рийти 🔘 Да                                                                                                    | Поддержка                               | Наличие статуса самозанятого                                                            |

Рисунок 10 – Пример заполнения анкеты

После прохождения анкеты (при нажатии на кнопку «Сохранить» в последнем шаге опросника) пользователю отображается баннер, подтверждающий соответствие выбранного тарифа ситуации пользователя (на основе ответов) или объясняющий какая процедура (тариф) походит или не подходит пользователю на основе его ситуации.

| П Главная                                                                                                    |                           |
|----------------------------------------------------------------------------------------------------|---------------------------|
|                                                                                                    |                           |
| <ul> <li>Инструкции</li> <li>На основе ваших ответов, вам не подходит процедура бесплатного внесудебного банкротства и суд<br/>банкротства. Мы рекомендуем проконсультироваться со специалистом для поиска альтернативных р</li> </ul> | <b>ебного</b><br>решений. |
| Но не спешите расстраиваться, с нами вы можете заработать. <b>Мы заплатим вам 5.000 рублей</b> за кал<br>клиента кто придет от вас на процедуру судебного банкротства.                                                                 | ждого                     |
| С договор и оплаты<br>С документы Подумайте, кому бы вы хотели помочь в первую очередь?                                                                                                    |                           |
| © Статус Если при заполнении анкеты вы допустили ошибку, из-за которой появился этот баннер - вы можете скорректировать данные, нажав кнопку ниже.                                                                                     |                           |
|                                                                                                    |                           |
| Скорректировать анкету                                                                                                    |                           |
|                                                                                                    |                           |
|                                                                                                    |                           |
| 💬 Поддержка                                                                                                    |                           |
| [→ Выйти                                                                                                    |                           |

Рисунок 11 – Пример баннера после окончания заполнения анкеты

В зависимости от ситуации пользователя с помощью баннера можно:

- скорректировать анкету;
- подтвердить тариф и перейти к следующему шагу;
- сменить тариф.

Шаг 3. Документы.

После заполнения анкеты генерируются документы, доступные для скачивания. Пользователь нажимает на раздел «Документы» в боковом меню (слева) и переходит на страницу, где скачивает документы на своей компьютер, нажав кнопку «Скачать» напротив каждого документа.

|                                                                          | Ваш та                                                                                                    | риф: Внесудебное банкро                                         | тство                                                                        |
|--------------------------------------------------------------------------|----------------------------------------------------------------------------------------------------|-----------------------------------------------------------------|------------------------------------------------------------------------------|
| <ul> <li>Главная</li> <li>Тариф</li> </ul>                               | Документы                                                                                                    |                                                                 |                                                                              |
| <ul> <li>інструкции</li> <li>Анкета</li> <li>Договор и оплаты</li> </ul> | <ul> <li>Сгенерировано системой</li> <li>Документы, стенерированные системой на о<br/>Вам остается только сохранить документы у<br/>офис МФЦ.</li> </ul> | снове ваших ответов в анкете,<br>' себя на компьютере, распечат | доступны для просмотра и скачивания.<br>ать, подписать и отнести в ближайший |
| Документы                                                                | ВАЖНО, мы подготовили список вопросов, н<br>банкротства - ознакомьтесь с файлом "Рекс                                                                    | на которые стоит обратить вним<br>мендации по прохождению про   | иание перед началом процедуры<br>щедуры".                                    |
| (C) charge                                                               | Название документа                                                                                                    | <b>Дата</b>                                                     | Скачать 🛓                                                                    |
|                                                                          | Peectp кредиторов.pdf                                                                                                    | \ 14/05/2025                                                    | Скачать 土                                                                    |
|                                                                          |                                                                                                    |                                                                 |                                                                              |
| 💬 Поддержка                                                              |                                                                                                    |                                                                 |                                                                              |
| [→ Выйти                                                                 |                                                                                                    |                                                                 |                                                                              |

Рисунок 12 – Документы (тариф «Внесудебное банкротство»)

### Тариф «Самостоятельное банкротство».

После выбора тарифа активируется Шаг 2. Анкета.

| <ul> <li>Глання</li> <li>Гарнир</li> <li>Мистручкии</li> <li>Анкета</li> <li>Договор и оплаты</li> <li>Документы</li> <li>Статус</li> <li>Статус</li> <li>Статус</li> <li>Сподержка</li> <li>Выбор тарифа</li> <li>Чемата</li> <li>Сподержка</li> <li>Выбир и оплаты</li> <li>Сподержка</li> <li>Выйти</li> </ul> | ∗B <b>⊧ BIGLAW</b>                                                                                       | Ваш тариф: Самостоятельное банкротство 🔗                                                                                                    |
|----------------------------------------------------------------------------------------------------|----------------------------------------------------------------------------------------------------|----------------------------------------------------------------------------------------------------|
| Выбор тарифа<br>Шаг 1 Выбор тарифа<br>Шаг 2<br>Анкета 4 основных блока вопросов "Общая информация", "Кредиторы", "Имущество",<br>"Сделки за последние 3 года"<br>Поддержка<br>Выйти<br>Шаг 3 Договор и оплата                                                                                                    | <ul> <li>Главная</li> <li>Тариф</li> <li>Инструкции</li> <li>Анкета</li> <li>Договор и оплаты</li> </ul> | <b>Добро пожаловать в личный кабинет BIGLAW</b><br>Сервис, который сделает процедуру банкротства простой и доступной!<br>Мы поможем вам избавиться от долгов и начать новую жизнь без финансовых проблем.<br>Забудьте о дорогих юристах и новых кредитах — всего 5 простых шагов, и вы сможете<br>самостоятельно списать свои долги! |
| Шаг 2         Анкета         Заполнить анкету           4 основных блока вопросов "Общая информация", "Кредиторы", "Имущество",<br>"Сделки за последние 3 года"         Заполнить анкету           Поддержка         Шаг 3         Договор и оплата                                                               | Документы Отатус                                                                                         | Шаг 1<br>Выбор тарифа                                                                                                    |
| Поддержка<br>Выйти Договор и оплата Подписать и оплатить                                                                                                    |                                                                                                    | Шаг 2<br>Анкета<br>4 основных блока вопросов "Общая информация", "Кредиторы", "Имущество",<br>"Сделки за последние 3 года"                                                                                                    |
|                                                                                                    | Э Поддержка<br>→ Выйти                                                                                   | Шаг 3<br>Договор и оплата                                                                                                    |

Рисунок 13 – Главная страница (шаг 1 выполнен, тариф «Самостоятельное банкротство»)

Шаг 2. Заполнение анкеты происходит по такому же принципу, как и в тарифе «Внесудебное банкротство».

После заполнения анкеты пользователь переходит на шаг 3 «Договор и оплата», нажав на кнопку «Подписать и оплатить».

| ⊧B⊧ <b>BIGLAW</b>                                                       | Ваш тариф: Самостоятель                                                                                                  | ное банкротство                                   |
|-------------------------------------------------------------------------|----------------------------------------------------------------------------------------------------|---------------------------------------------------|
| <ul> <li>Главная</li> <li>Тариф</li> <li>Инстолжиии</li> </ul>          | <sup>Шаг 1</sup><br>Выбор тарифа                                                                                         | $\bigcirc$                                        |
| <ul> <li>Анкета</li> <li>Договор и оплаты</li> <li>Документы</li> </ul> | шаг 2<br>Анкета                                                                                                    | $\bigcirc$                                        |
| О Статус                                                                | Шаг 3<br>Договор и оплата<br>Ознакомление с условиями оказания услуг и оплата обязательных платежей в<br>Арбитражный суд | Подписать и оплатить                              |
| 💬 Поддержка                                                             | Шаг 4<br>Подготовка документов в суд<br>Загрузка подтверждающих документов, отправка пакета документов в суд             | Загрузить документы<br>Необходимо выполнить шаг 3 |
| [→ Выйти                                                                | Шаг 5                                                                                                    |                                                   |

Рисунок 14 – Главная страница (шаг 2 выполнен, тариф «Самостоятельное банкротство»)

Шаг 3. На странице «Договор и оплаты» пользователь знакомится с договором, политикой обработкой персональных данных и оплачивает договор полностью или в рассрочку.

| BIGLAW                         | Ваш тариф: Самостоятельное банкротство                                                                                                    |   |
|--------------------------------|----------------------------------------------------------------------------------------------------|---|
| Главная<br>Тариф<br>Инструкции | Самостоятельное банкротство<br>Согласно выбранному тарифу стоимость вашей процедуры составит Р, из них:                                             |   |
| Анкета                         | Почтовые расходы<br>Отправка писем, извещений и уведомлений кредиторам, в госреестры                                                                | ₽ |
| Договор и оплаты               | Лицензионный платеж                                                                                                    | ₽ |
| Статус                         | Депозит Арбитражного управляющего<br>Обязательный платеж, предусмотренный ст. 20.7 ФЗ №127 "О несостоятельности (банкротстве)"                      | ₽ |
|                                | Компенсация расходов Арбитражного управляющего<br>Публикации в ЕФРСБ, оценка имущества и сделок, организация и проведение торгов, банковские услуги | ₽ |
|                                | Я согласен(на) с условиями 🧰 Лицензионного договора и 🧰 Политикой обработки персональных данных                                                     |   |
|                                | Экономия 300009<br>Оплатить полностью Оплатить в расорочку                                                                                          |   |
| Тоддержка                      | Всего заплатите Р при рассрочке на 6 месяцев<br>> Показать график платежей                                                                          |   |
| йти                            |                                                                                                    |   |

Рисунок 15 – Договор и оплата

После оплаты договора пользователь переходит на шаг 4 «Подготовка документов в суд», нажав на кнопку «Перейти в раздел «Документы» в разделе «Документ и оплаты» или «Документы» бокового меню.

| ⊧B₌ <b>BIGLAW</b>  | Ваш тариф: Самостоятельное банкротство 🔗                                                                                                    |
|--------------------|----------------------------------------------------------------------------------------------------|
| Плавная            |                                                                                                    |
| ᄎ Тариф            | Самостоятельное банкротство                                                                                                    |
| і Инструкции       | Вы оплатили тариф "Самостоятельное банкротство". Перейдите на страницу "Документы" и загрузите<br>дополнительные документы для отправки в суд |
| 🖒 Анкета           |                                                                                                    |
| 🕂 Договор и оплаты | перейти на страницу документы                                                                                                    |
| 🗋 Документы        |                                                                                                    |
| О Статус           |                                                                                                    |
|                    |                                                                                                    |
|                    |                                                                                                    |
|                    |                                                                                                    |
|                    |                                                                                                    |
|                    |                                                                                                    |
|                    |                                                                                                    |
| 💬 Поддержка        |                                                                                                    |
| [→ Выйти           |                                                                                                    |

Рисунок 16 – Договор оплачен

Перейти к шагу 4 пользователь также может через главную страницу нажав кнопку «Загрузить документы».

| ⊧]∃₁ <b>BIGLAW</b>                                                                                | Ваш тариф: Сам                                                                                               | остоятельное банкротство                   |
|---------------------------------------------------------------------------------------------------|----------------------------------------------------------------------------------------------------|--------------------------------------------|
| Плавная Тариф                                                                                     | <sub>Шаг 1</sub><br>Выбор тарифа                                                                             | $\bigcirc$                                 |
| <ul> <li>(1) Инструкции</li> <li>С Анкета</li> <li>Договор и оплаты</li> <li>Порананты</li> </ul> | шаг 2<br>Анкета                                                                                              | $\bigcirc$                                 |
| <ul> <li>Документы</li> <li>Статус</li> </ul>                                                     | <sup>шаг 3</sup><br>Договор и оплата                                                                         | $\odot$                                    |
|                                                                                                   | Шаг 4<br>ПОДГОТОВКА ДОКУМЕНТОВ В СУД<br>Загрузка подтверждающих документов, отправка пакета документов в суд | Загрузить документы                        |
| ⊡ Поддержка     [→ Выйти                                                                          | Шаг 5<br>Отслеживание статуса                                                                                | В разработке<br>Необходимо выполнить шаг 4 |

Рисунок 17 – Главная страница (шаг 3 выполнен, тариф «Самостоятельное банкротство»)

Шаг 4. В разделе «Документы» пользователю доступны сгенерированный системой пакет документов для суда и рекомендации по прохождению процедуры.

| Ba BIGLAW                                                                               | Ваш тариф: Самостоятельное банкротство 🔗                                                                                                    |                                           |                 |  |
|-----------------------------------------------------------------------------------------|----------------------------------------------------------------------------------------------------|-------------------------------------------|-----------------|--|
| <ul> <li>Главная</li> <li>Тариф</li> <li>Инструкции</li> </ul>                          | Документы<br>Отправить в суд станет доступно только по<br>формирования полного пакета документов.                                                                                                    | сле загрузки всех сканов, необходимых для | Отправить в суд |  |
| <ul> <li>Анкета</li> <li>Договор и оплаты</li> <li>Документы</li> <li>Статус</li> </ul> | <ul> <li>Сгенерировано системой</li> <li>Документы, стенерированные системой на основе ваших ответов в анкете, доступны для просмотра и скачивания.</li> <li>Будут отправлены в суд в составе полного пакета документов вместе с прилагаемыми сканами.</li> <li>ВАЖНО, мы подготовили список вопросов, на которые стоит обратить внимание перед началом процедуры банкротства - ознакомьтесь с файлом "Рекомендации по прохождению процедуры".</li> </ul> |                                           |                 |  |
|                                                                                         | Название документа                                                                                                    | Дата                                      |                 |  |
|                                                                                         | 🚘 Заявление в суд петров П. П.pdf                                                                                                    | ₿ 13/05/2025                              | Скачать 土       |  |
|                                                                                         | Опись имущества.pdf                                                                                                    | ⊟ 13/05/2025                              | Скачать 土       |  |
|                                                                                         | 🚔 Реестр кредиторов.pdf                                                                                                    | ⊞ 13/05/2025                              | Скачать 土       |  |
| 💬 Поддержка                                                                             | Рекомендации по прохождению процедуры.pdf                                                                                                    | 🗄 13/05/2025                              | Скачать 土       |  |
| [→ Выйти                                                                                | <ul> <li>Загрузка сканов</li> <li>Добавляйте каждый скан в соответствии с ;</li> </ul>                                                                                                    | названием поля.                           |                 |  |

Рисунок 18 – Документы

Перед отправкой документов в суд пользователь загружает сканы необходимых документов. Перечень документов для загрузки формируется индивидуально для каждого пользователя на основе ответов в анкете.

| ⊧B⊧ <b>BIGLAW</b>                                                        | Ваш тариф: Самостоятельное банкротство 🔗 🦿                                                                                                    |                                                                                  |                                                                                                    |                                      |
|--------------------------------------------------------------------------|----------------------------------------------------------------------------------------------------|----------------------------------------------------------------------------------|----------------------------------------------------------------------------------------------------|--------------------------------------|
|                                                                          | 🚔 Реестр кредиторов.pdf                                                                                                    | 13/05/2025                                                                       |                                                                                                    | Скачать 土                            |
| Тариф                                                                    | Рекомендации по прохождению процедуры.pdf                                                                                                    | ⊟ 13/05/2025                                                                     |                                                                                                    | Скачать 土                            |
| <ul> <li>Инструкции</li> <li>Анкета</li> <li>Договор и оплаты</li> </ul> | <ul> <li>Загрузка сканов</li> <li>Добавляйте каждый скан в соответствии с на<br/>В соответствии с требованиями суда все доку<br/>сохранение всех аутентичных привнаков подл<br/>графической подписи лица, печати и угловогс</li> </ul>                                                                                                    | званием поля.<br>менты должны быть<br>ииности (качество –<br>јштампа бланка (при | отсканированы в формате PDF, о<br>от 200 до 300 точек на дюби), а и<br>наличии). На долоскается обрези | беспечивающем<br>именно<br>ка файла, |
| Д <b>Документы</b>                                                       | наличие бликов либо посторонних предметов (например, пальца), препятствующих прочтению информации в<br>документе.<br>Доверенность скачайте по ссылке и прикрепите файл с вашей подписью в соответствующее поле.<br>Размер файлов не должен превышать 35 Мбайт. После загрузки всех сканов, вам станет доступна отправка в суд<br>сформированного полного пакета документов. |                                                                                  |                                                                                                    |                                      |
|                                                                          | () Паспорт должника.pdf                                                                                                    |                                                                                  | + Добавить 🖉                                                                                           |                                      |
|                                                                          | Свидетельство о постановке на учет в на<br>(ИНН).pdf                                                                                                    | алоговом органе                                                                  | + Добавить 🖉                                                                                           |                                      |
|                                                                          | Страховое свидетельство обязательного<br>страхования (СНИЛС).pdf                                                                                                    | пенсионного                                                                      | + Добавить 🖉                                                                                           |                                      |
| Поддержка                                                                | Опись имущества гражданина с указание<br>нахождения или хранения имущества.pd                                                                                                    | ем места<br>f                                                                    | + Добавить 🖉                                                                                           |                                      |
| L-A DRIVIN                                                               | 🕕 Список кредиторов и должников гражда                                                                                                    | нина.pdf                                                                         | + Добавить 🖉                                                                                           |                                      |

Рисунок 19 – Загрузка документов

После загрузки всех документов пользователь нажимает кнопку «Отправить в суд» наверху страницу.

| ∗B <b>⊧ BIGLAW</b>                                                                        | Ваш тариф: Самостоятельное банкротство                                                                                                    |  |  |  |
|-------------------------------------------------------------------------------------------|----------------------------------------------------------------------------------------------------|--|--|--|
| <ul> <li>Главная</li> <li>Тариф</li> <li>Инструкции</li> </ul>                            | Документы<br>Отправить в суд станет доступно только после загрузки всех сканов, необходимых для<br>формирования полного пакета документов.                                                     |  |  |  |
| <ul> <li>Анкета</li> <li>Договор и оплаты</li> <li>Документы</li> <li>О Статус</li> </ul> | К а и скачивания.<br>Вы уверены, что хотите отправить документы на проверку? После подтверждения, вы не сможете редактировать загруженные документы, а они будут отправлены на проверку юристу |  |  |  |
|                                                                                           | Отправить документы<br>Закрыть<br>Скачать ±                                                                                                    |  |  |  |
|                                                                                           | 🚔 Реестр кредиторов.pdf 📋 15/05/2025 Скачать 生                                                                                                    |  |  |  |
| 💬 Поддержка                                                                               | ■ Рекомендации по прохождению<br>процедуры.pdf В 15/05/2025 Скачать ±                                                                                                    |  |  |  |
| [→ Выйти                                                                                  | <ul> <li>Загрузка сканов</li> <li>Добавляйте кожани с сответствии с названием поля.</li> </ul>                                                                                                 |  |  |  |

Рисунок 20 – Отправка документов на проверку

После отправки документов пользователю необходимо дождаться проверки юристом сервиса комплектности и корректности предоставленных данных, после чего документы будут направлены в Арбитражный суд.

| ⊧B₌ <b>BIGLAW</b>                                                                                                    | Ваш тариф: Самостоятельное 6анкротство                                                                                                    |
|----------------------------------------------------------------------------------------------------|----------------------------------------------------------------------------------------------------|
| <ul> <li>Главная</li> <li>Тариф</li> <li>Инструкции</li> <li>Анкета</li> <li>Договор и оплаты</li> <li>Документы</li> <li>Статус</li> </ul> | Документы направлены на проверку юристу сервиса BIGLAW. В случае<br>возникновения вопросов, с вами свяжутся по номеру, указанному при регистрации. После<br>проверки все документы будут направлены в суд.<br>За статусом дела вы можете наблюдать на странице «Craryc» личного кабинета, а также<br>мы будем информировать вас через мессенджеры после подачи документов в суд |
| Э Поддержка                                                                                                    |                                                                                                    |

Рисунок 21 – Документы на проверке

Пользователь может отслеживать статус своего дела в разделе «Статус» личного кабинете.

#### Тариф «Банкротство «Под ключ»».

При выборе тарифа «Банкротство «Под ключ» у пользователя появляется баннер с формой отправки заявки на консультацию с юристом для проведения первичной оценки и анкетирования.

| ∗B <b>∗ BIGLAW</b> | ٨                                                                                                    |  |  |  |  |
|--------------------|----------------------------------------------------------------------------------------------------|--|--|--|--|
|                    | минимума<br>• Снятие арестов со счетов и запрета<br>на выеза за граници<br>на выеза за граници                                                                                                    |  |  |  |  |
| П Главная          | Видеоинструкция по прохождению                                                                                                    |  |  |  |  |
| رج) Тариф          | процедуры для тарифа "Самостоятельное судебное "Самостоятельное судебное судебное "Самостоятельное судебное судебное суде |  |  |  |  |
| і Инструкции       |                                                                                                    |  |  |  |  |
| 🖒 Анкета           | Банкротство "Под ключ"                                                                                                    |  |  |  |  |
| 🛱 Договор и оплаты | В ближайшее время с вами свяжется оператор по указанному при регистрации номеру телефона.                                                                                                    |  |  |  |  |
| 🗋 Документы        | Если у вас остались вопросы вы можете написать в чат поддержки или ознакомиться с<br>инструкциями по работе с сервисом BIGLAW                                                                                                    |  |  |  |  |
|                    | Заказать консультацию                                                                                                    |  |  |  |  |
|                    | Закрыть Выбрать                                                                                                    |  |  |  |  |
|                    | Чтобы подтвердить тарифный план "Банкротство под ключ" просим отправить запрос на консультацию                                                                                                    |  |  |  |  |
|                    | <ul> <li>Итоговая сумма судебных расходов может быть увеличена в зависимости от количества кредиторов и рассчитывается автоматически после<br/>заполнения анкеты. Ссылка на законодательство</li> </ul>                                                                                                    |  |  |  |  |
| 💬 Поддержка        | <ul> <li>** Итоговая стоимость договора по тарифным планам "Самостоятельное судебное банкротство" и "Банкротство "Под ключ" может быть<br/>увеличена за счет дополнительных работ:</li> <li>сохранение единственной пригодной для проживания недвижимости в залоге (ипотека);</li> </ul>                                                                                                    |  |  |  |  |
| [→ Выйти           | <ul> <li>исключение имущества из конкурсной массы;</li> <li>сопровождение процедуры реструктуризации долгов;</li> <li>наличие оспоримых сделок.</li> </ul>                                                                                                    |  |  |  |  |

Рисунок 22 – Заказ консультации (тариф «Банкротство «Под ключ»)

| ∗B <b>∗ BIGLAW</b>                                                      | Вашт                                                                                                | гариф: Под ключ                                      |
|-------------------------------------------------------------------------|----------------------------------------------------------------------------------------------------|------------------------------------------------------|
| <b>П Главная</b>                                                        | War 1                                                                                               | $\langle \checkmark \rangle$                         |
| <ol> <li>Инструкции</li> <li>Анкета</li> <li>-</li> </ol>               | Выоор тарифа                                                                                        |                                                      |
| <ul> <li>Договор и оплаты</li> <li>Документы</li> <li>Статус</li> </ul> | Консультация с юристом                                                                              | $\bigcirc$                                           |
|                                                                         | Шаг 3<br>Договор и оплата<br>Чтобы юрист начал работу с вашей анкетой, необходимо подлисать договор | Подписать и оплатить                                 |
| 💬 Поддержка                                                             | Шаг 4<br>Заполнение анкеты юристом<br>Дождитесь пока юрист заполнит вашу анкету                     | Юрист заполняет анкету<br>Необходимо выполнить шаг 3 |
| [→ Выйти                                                                | Here C                                                                                              |                                                      |

После консультации для пользователя становится активным шаг 3 «Договор и оплата».

Рисунок 23 – Главная страница (шаг 2 выполнен, тариф «Банкротство «Под ключ»»)

Шаг 3. Подписание и оплата договора происходит по такому же принципу, как и в тарифе «Самостоятельное банкротство».

После оплаты юрист сервиса приступает к сбору документов, заполнению анкеты и загрузке сканов в личный кабинет пользователя.

| ⊧B₌ <b>BIGLAW</b>                                                                           | Ваш тар                                                                         | риф: Под ключ          |
|---------------------------------------------------------------------------------------------|---------------------------------------------------------------------------------|------------------------|
| Главная Тариф                                                                               | <sub>Шаг 1</sub><br>Выбор тарифа                                                | $\bigcirc$             |
| <ol> <li>Инструкции</li> <li>Анкета</li> <li>Договор и оплаты</li> <li>Локументы</li> </ol> | <sup>Шаг 2</sup><br>Консультация с юристом                                      | $\bigcirc$             |
| <ul> <li>Документы</li> <li>Статус</li> </ul>                                               | шаг 3<br>Договор и оплата                                                       | $\bigcirc$             |
|                                                                                             | Шаг 4<br>Заполнение анкеты юристом<br>Дождитесь пока юрист заполнит вашу анкету | Юрист заполняет анкету |
| ⊡ Поддержка [→ Выйти                                                                        | шаг 5<br>Подготовка документов в суд                                            | Отправить документы    |

Рисунок 24 – Главная страница (шаг 2 выполнен, тариф «Банкротство «Под ключ»»)

После отправки документов в суд пользователь может отслеживать статус своего дела в разделе «Статус» личного кабинете.

Раздел «Инструкции». Пользователь может ознакомиться с видео о том как найти, заказать и скачать необходимые документы для процедуры банкротства.

| ⊧B₁ <b>BIGLAW</b>                                                              | Ваш тариф: Самостоятельное банкротство 🔗                                                                                                    |
|--------------------------------------------------------------------------------|----------------------------------------------------------------------------------------------------|
| <ul> <li>Главная</li> <li>Тариф</li> <li>Инструкции</li> <li>Анкета</li> </ul> | Инструкции по работе с сервисом BIGLAW<br>Для того чтобы работа с сервисом была наиболее понятна и проста - посмотрите видео-<br>инструкции по работе с сервисом |
| Договор и оплаты                                                               | Инструкции по тарифам                                                                                                    |
| <ul> <li>Документы</li> <li>⊙ Статус</li> </ul>                                | Инструкция тарифа<br>"Самостоительнов банкротство"<br>Инструкция пота<br>Смотреть на RUTUBE                                                                      |
| 💬 Поддержка                                                                    | Работа в личном кабинете                                                                                                    |
| [→ Выйти                                                                       | Анкета. Шаг 5 "Кредиторы"                                                                                                    |

Рисунок 25 – Инструкции

Также внизу бокового меню есть кнопка «Поддержка», нажав на которую пользователь будет переадресован в чат поддержки сервиса в мессенджерах Телеграмм или Вотсап.

| $\leftrightarrow$ $ ightarrow$ $ m C$ $ m e_{5}$ lk.biglaw.ru/main                                       |                                                                                                    | 아 🍇 🛧 🖸   💿                                        | : |
|----------------------------------------------------------------------------------------------------|----------------------------------------------------------------------------------------------------|----------------------------------------------------|---|
| ⊧B⊧ <b>BIGLAW</b>                                                                                        |                                                                                                    | $^{\circ}$                                         |   |
| <ul> <li>Главная</li> <li>Тариф</li> <li>Инструкции</li> <li>Анкета</li> <li>Договор и оплаты</li> </ul> | <b>Добро пожаловать в личный кабинет BIGLA</b><br>Сервис, который сделает процедуру банкротства простой и доступно<br>Мы поможем вам избавиться от долгов и начать новую жизнь без фи<br>Забудьте о дорогих юристах и новых кредитах — всего 5 простых ша<br>самостоятельно списать свои долги! | ₩<br>й!<br>нансовых проблем.<br>гов, и вы сможете  |   |
| Документы Отатус                                                                                         | <sub>Шаг 1</sub><br>Выбор тарифа                                                                                                    | Выбрать тариф                                      |   |
|                                                                                                    | Шаг 2<br>Анкета<br>4 основных блока вопросов "Общая информация", "Кредиторы", "Имущество",<br>"Сделки за последние 3 года"                                                                                                    | Заполнить анкету<br>Необходимо выполнять шаг 1     |   |
| ⊡ Поддержка     [→ Выйти                                                                                 | Шаг 3<br>Договор и оплата<br>Ознакомление с условиями оказания услуг и оплата обязательных платежей в                                                                                                    | Подписать и оплатить<br>Наобходимо выполнить шаг 2 |   |

Рисунок 26 – Поддержка